# スイッチでのセキュアシェル(SSH)ユーザ認証設 定の設定

#### 目的

セキュアシェル(SSH)は、特定のネットワークデバイスへのセキュアなリモート接続を提供 するプロトコルです。この接続は、暗号化されている点を除き、Telnet接続に似た機能を提 供します。SSHを使用すると、管理者はコマンドラインインターフェイス(CLI)を介してサ ードパーティ製プログラムでスイッチを設定できます。

CLIモードでSSHを使用すると、より高度な設定を安全な接続で実行できます。SSH接続は 、ネットワーク管理者が物理的にネットワークサイトにいない場合に、リモートでネットワ ークのトラブルシューティングを行う際に役立ちます。スイッチを使用すると、管理者は SSHを介してネットワークに接続するユーザを認証および管理できます。認証は、ユーザが 特定のネットワークへのSSH接続を確立するために使用できる公開キーを介して行われます 。

SSHクライアント機能は、SSHプロトコル上で実行されるアプリケーションで、デバイスの認証と暗号化を提供します。これにより、デバイスはSSHサーバを実行する別のデバイスに対して安全で暗号化された接続を確立できます。認証と暗号化を使用すると、SSHクライアントは安全でないTelnet接続を介した安全な通信を可能にします。

この記事では、管理対象スイッチでクライアントユーザ認証を設定する方法について説明し ます。

### 適用可能なデバイス

- Sx200シリーズ
- Sx300シリーズ
- ・ Sx350 シリーズ
- ・ SG350X シリーズ
- ・ Sx500 シリーズ
- ・ Sx550X シリーズ

[Software Version]

- ・1.4.5.02 Sx200シリーズ、Sx300シリーズ、Sx500シリーズ
- 2.2.0.66 Sx350シリーズ、SG350Xシリーズ、Sx550Xシリーズ

## SSHクライアントユーザ認証設定の設定

SSHサービスの有効化

注:工場出荷時のデフォルト設定でアウトオブボックスデバイス(デバイス)の自動設定を サポートするために、SSHサーバ認証はデフォルトで無効になっています。

ステップ1:Webベースのユーティリティにログインし、Security > TCP/UDP Servicesの 順に選択します

## Security

TACACS+ Client RADIUS Client

- RADIUS Server
   Password Strength
- Mgmt Access Method Management Access Authentication
- Secure Sensitive Data Management
- SSL Server
- SSH Server
- SSH Client

SSH User Authentication

SSH Server Authentication

Change User Password on SSH Server

TCP/UDP Services

Storm Control

ステップ 2:SSH Serviceチェックボックスをオンにして、SSHを介したスイッチコマンド プロンプトのアクセスを有効にします。

| TCP/UDP Se      | erv | ices   |
|-----------------|-----|--------|
| HTTP Service:   |     | Enable |
| HTTPS Service:  |     | Enable |
| SNMP Service:   |     | Enable |
| Telnet Service: |     | Enable |
| SSH Service:    | ₹   | Enable |
| Apply           | Са  | ncel   |

ステップ3: Applyをクリックして、SSHサービスを有効にします。

SSHユーザ認証設定の設定

このページを使用して、SSHユーザー認証方法を選択します。パスワード方式が選択されて いる場合は、デバイスにユーザ名とパスワードを設定できます。公開キー方式または秘密キ ー方式を選択した場合は、Ron Rivest、Adi Shamir and Leonard Adleman(RSA)キーまたは デジタル署名アルゴリズム(DSA)キーを生成することもできます。 RSAおよびDSAのデフォルトキーペアは、デバイスの起動時に生成されます。これらのキーの1つは、SSHサーバからダウンロードされるデータの暗号化に使用されます。RSAキーはデフォルトで使用されます。ユーザがこれらのキーの一方または両方を削除すると、キーは再生成されます。

ステップ1:Webベースのユーティリティにログインし、Security > SSH Client > SSH User Authenticationの順に選択します。

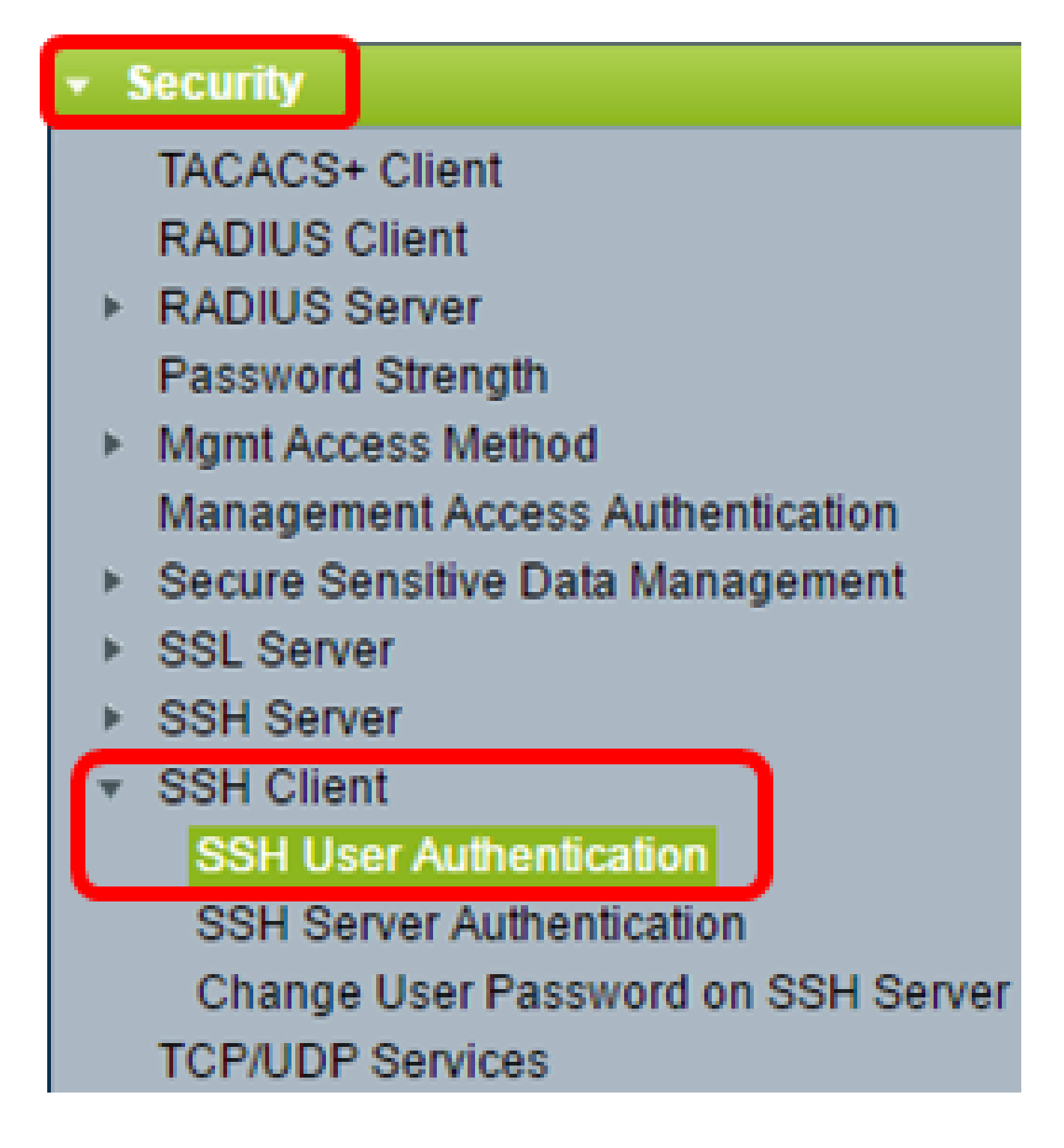

注:Sx350、SG300X、またはSx500Xをお持ちの場合は、[表示モード]ドロップダウンリストから[詳細]を選択して[詳細]モードに切り替えてください。

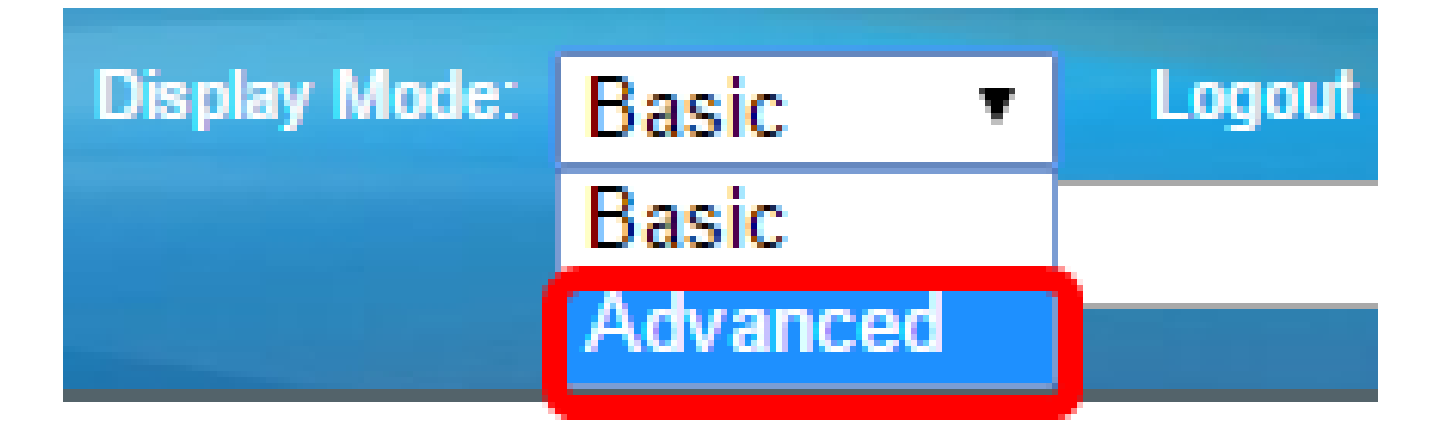

ステップ 2:Global Configurationで、目的のSSH User Authentication Methodをクリックします。

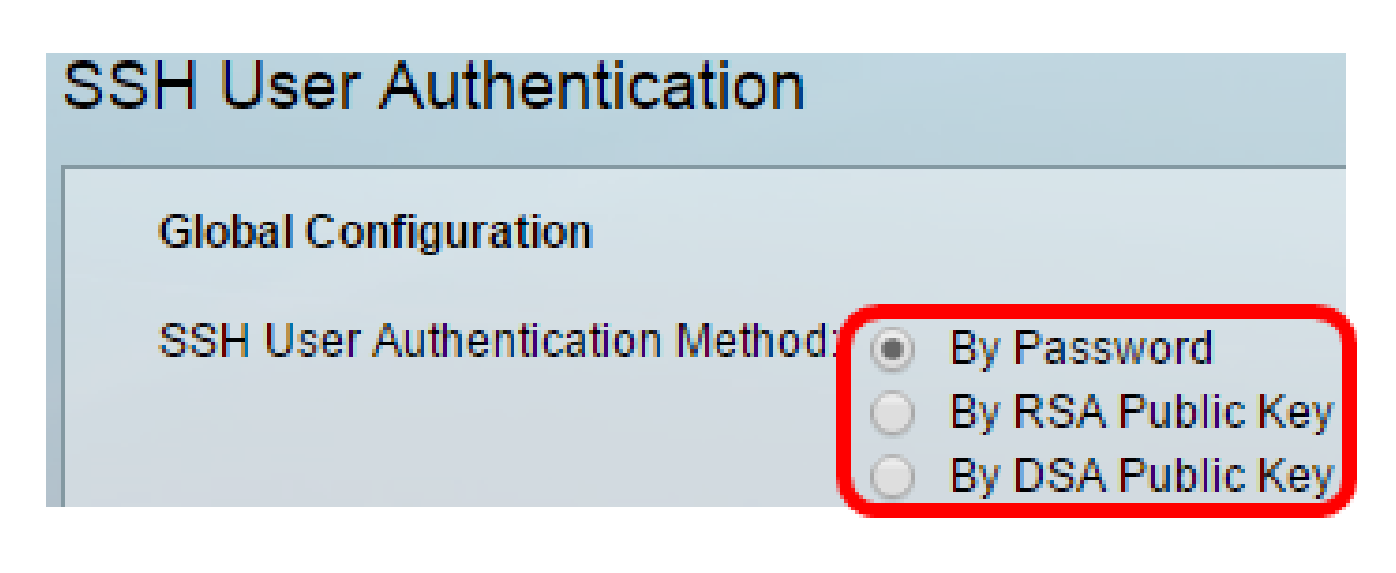

注:デバイス(SSHクライアント)がSSHサーバへのSSHセッションを確立しようとする と、SSHサーバはクライアント認証に次のいずれかの方法を使用します。

- By Password:このオプションでは、ユーザ認証用のパスワードを設定できます。これはデフォルト設定で、デフォルトのパスワードはanonymousです。このオプションを選択する場合は、ユーザ名とパスワードのクレデンシャルがSSHサーバで確立されていることを確認します。
- By RSA Public Key:このオプションを使用すると、ユーザ認証にRSA公開キーを使用できます。RSAキーは、大きな整数の因数分解に基づく暗号化キーです。このキーは、SSHユーザ認証に使用される最も一般的なタイプのキーです。
- By DSA Public Key:このオプションを使用すると、ユーザ認証にDSA公開キーを使用できます。DSAキーは、ElGamal離散アルゴリズムに基づく暗号化キーです。このキーは認証プロセスに時間がかかるため、SSHユーザ認証では一般的に使用されません。

注:この例では、By Passwordが選択されています。

ステップ3: Credentials領域で、Usernameフィールドにユーザ名を入力します。

|   | Credentials  |                                 |                                            |
|---|--------------|---------------------------------|--------------------------------------------|
|   | 🗳 Username:  | ciscosbuser1                    | (0/70 characters used)                     |
|   | Password:    | Encrypted AUy3Nne     Plaintext | 84DHjTuVuzd1A <u>)</u><br>(Default Passwor |
| l | Apply Cancel | Restore Default Credentials     | Display Sensitive Data as Plaintext        |

注:この例では、ciscosbuser1が使用されています。

ステップ4:(オプション)ステップ2で「パスワード使用」を選択した場合は、方式をクリックし、EncryptedフィールドまたはPlaintextフィールドにパスワードを入力します。

| Password: | 0 | Encrypted | AUy3Nne84DHjTuVuzd1A    |
|-----------|---|-----------|-------------------------|
|           | ۲ | Plaintext | Ci\$ <u>C0SBSwi</u> +ch |

次のオプションがあります。

- Encrypted:このオプションでは、パスワードの暗号化バージョンを入力できます。
- 「プレーンテキスト」 このオプションでは、プレーンテキストのパスワードを入力できます。

注:この例では、プレーンテキストが選択され、プレーンテキストのパスワードが入力され ます。

ステップ5: Applyをクリックして、認証設定を保存します。

ステップ6:(オプション)Restore Default Credentialsをクリックしてデフォルトのユーザ 名とパスワードを復元し、OKをクリックして続行します。

注:ユーザ名とパスワードはデフォルト値のanonymous/anonymousに戻ります。

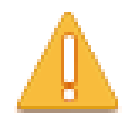

The Username and Password will be restored to the default values (anonymous/anonymous). Do you want to continue?

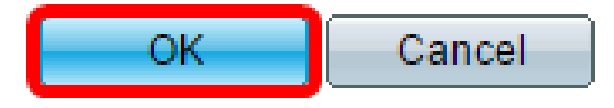

ステップ7:(オプション)Display Sensitive Data as Plaintextをクリックして、ページの機 密データをプレーンテキスト形式で表示し、OKをクリックして続行します。

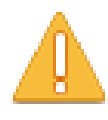

Sensitive data for the current page will be displayed as plaintext. Your HTTP web session is insecure. Do you want to continue?

Don't show me this again

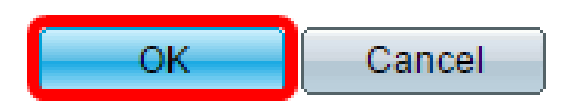

SSHユーザキーテーブルの設定

ステップ8:管理するキーのチェックボックスをオンにします。

| SSH User Key Table   |          |                |                                                 |
|----------------------|----------|----------------|-------------------------------------------------|
|                      | Кеу Туре | Key Source     | Fingerprint                                     |
| $\odot$              | RSA      | User Defined   | 60:aa:27:3c:37:52:c2:a5:7c:d0:4a:a5:04:92:47:74 |
|                      | DSA      | Auto Generated | 1c:54:fe:25:98:fb:d2:1a:45:f5:47:cb:a8:00:be:eb |
| Generate Edit Delete |          |                | Delete Details                                  |

注:この例では、RSAが選択されています。

ステップ9:(オプション)Generateをクリックして、新しいキーを生成します。新しいキー はチェックされたキーを上書きし、OKをクリックして続行します。

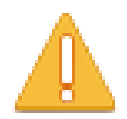

Generating a new key will overwrite the existing key. Do you want to continue?

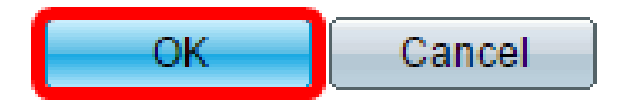

ステップ10:(オプション)Editをクリックして、現在のキーを編集します。

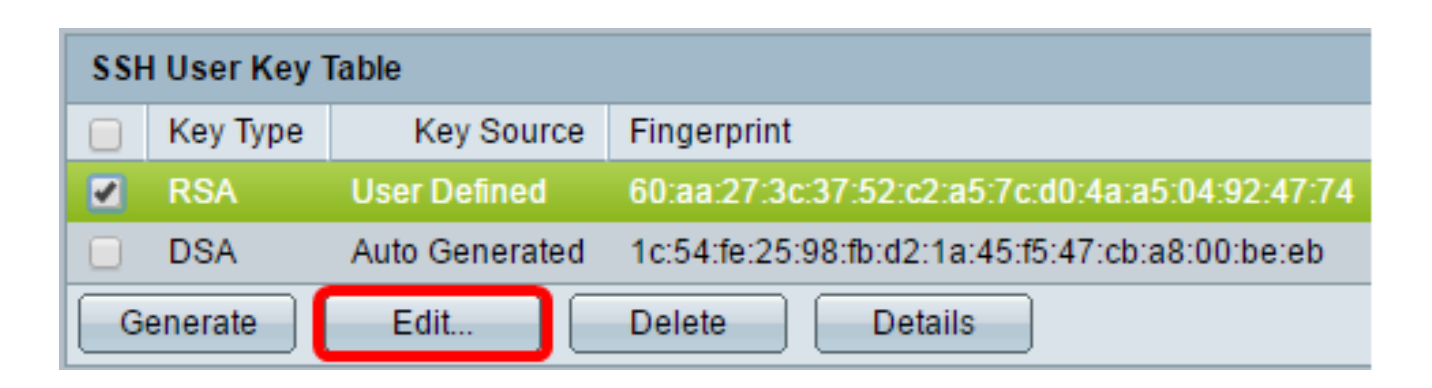

ステップ11:(オプション)Key Typeドロップダウンリストからキータイプを選択します。

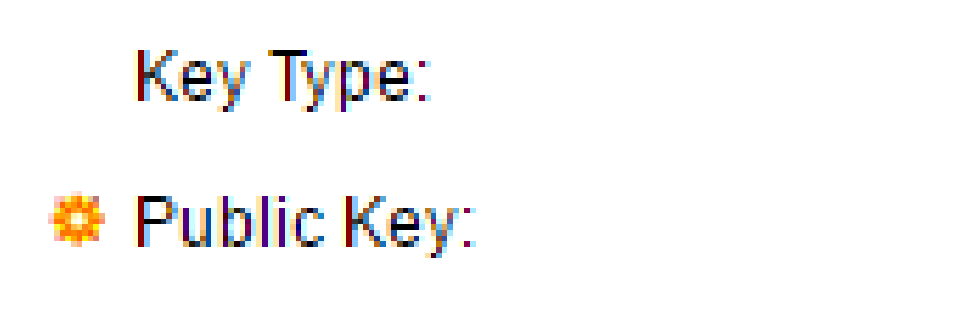

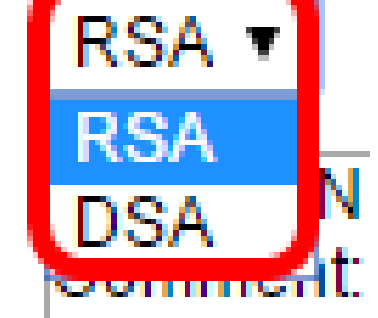

注:この例では、RSAが選択されています。

ステップ12:(オプション)Public Keyフィールドに新しい公開キーを入力します。

| When a Key is e  | entered, it sho | uld contain the "BEGIN" and "END" markers.                                                                                                    |
|------------------|-----------------|----------------------------------------------------------------------------------------------------|
| Key Type:        |                 | RSA 🗸                                                                                                    |
| Public Key:      |                 | BEGIN SSH2 PUBLIC KEY<br>Comment: RSA Public Key<br>AAAAB3NzaC1yc2EAAAADAQABAAAAgQDAb0QFu6yktUlebpLhpETIs79pWy+k0F8g4x<br>ovv+0T55Bq2pys5O7FwoxKTLIXFVW5CFdRw26QS2w0oLnH0TecsCl3qzhFuOEvBPhK0<br>akyEuy6x6fFsKwdLIId8iUVIbyXk4psIDQD2u0U7AHVRH4ITcXpinexS0MQ==<br>END SSH2 PUBLIC KEY |
| o Private Key: 🧕 | Encrypted       |                                                                                                    |
| C                | ) Plaintext     |                                                                                                    |
| Apply            | lose Dis        | play Sensitive Data as Plaintext                                                                                                    |

ステップ13:(オプション)Private Keyフィールドに新しい秘密キーを入力します。

注:秘密キーを編集して[暗号化]をクリックすると、現在の秘密キーが暗号化されたテキストとして表示されます。[プレーンテキスト]をクリックすると、現在の秘密キーがプレーンテキストで表示されます。

ステップ14:(オプション)Display Sensitive Data as Plaintextをクリックして、ページの暗 号化されたデータをプレーンテキスト形式で表示し、OKをクリックして続行します。

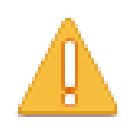

Sensitive data for the current page will be displayed as plaintext. Your HTTP web session is insecure. Do you want to continue?

Don't show me this again

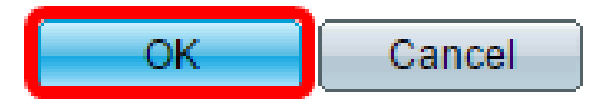

ステップ 15: Applyをクリックして変更を保存し、Closeをクリックします。

ステップ16:(オプション)Deleteをクリックして、チェックしたキーを削除します。

| SSH User Key Table |          |                |                                                 |
|--------------------|----------|----------------|-------------------------------------------------|
|                    | Кеу Туре | Key Source     | Fingerprint                                     |
|                    | RSA      | User Defined   | 60:aa:27:3c:37:52:c2:a5:7c:d0:4a:a5:04:92:47:74 |
|                    | DSA      | Auto Generated | 1c:54:fe:25:98:fb:d2:1a:45:f5:47:cb:a8:00:be:eb |
| G                  | enerate  | Edit           | Delete Details                                  |

ステップ17:(オプション)次に示す確認メッセージが表示されたら、OKをクリックしてキ ーを削除します。

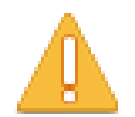

The selected user defined key will be deleted and replaced by an auto generated key. Do you want to continue?

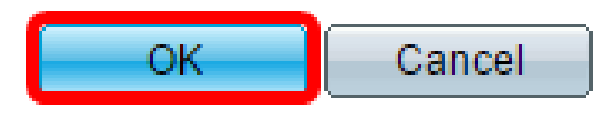

ステップ18:(オプション)Detailsをクリックして、チェックしたキーの詳細を表示します。

## SSH User Key Details

| SSH Server Key   | Type: RSA                                                                                                    |
|------------------|----------------------------------------------------------------------------------------------------|
| Public Key:      | BEGIN SSH2 PUBLIC KEY<br>Comment: RSA Public Key<br>AAAAB3NzaC1yc2EAAAADAQABAAAAgQDAb0QFu6yktUlebpLhpETIs79pV<br>Rovv+0T55Bq2pys5O7FwoxKTLIXFVW5CFdRw26QS2w0oLnH0TecsCl3qzh<br>7LYhakyEuy6x6fFsKwdLIId8iUVlbyXk4psIDQD2u0U7AHVRH4ITcXpinexS0N<br>END SSH2 PUBLIC KEY                                                                                                    |
| Private Key (Enc | <ul> <li>rypted): BEGIN SSH2 ENCRYPTED PRIVATE KEY<br/>Comment: RSA Private Key</li> <li>UM5POag2XRmC4XxM1VhmxNkAdj+ml75ZsprMYh/PkuAVm40EHk41YQDg<br/>+zh87iJBUpwHPld1ivhgjBJuF9sFtKTIU3DKUg1lOrKcM90JapMOyDpD7M+4<br/>gBd08SbtMQWZdFy7hj6rSTCO0YPKpVhkylBwye44QdjCaCGojE/FlKuMHBz<br/>dkVPHkwi2ExfbENqD60yc7pFex+oaah/ugmYgjBmOnNbrViXCrHiUSAKUWz<br/>RUDaVM7V2u67+yw+/yNJ+XvRYkhsQZRON8cOi4ilHV1MImJoRGrdiuR/CjE<br/>X3zOhmB8o6iyCa32MPlhy08yfPN4YgrHh0cpxeWcY1ZRIG0vZ4lxUJ423xYL<br/>rdclnoll4EWSk+sj1vzrGidXHCRzQkkMqLp+E5zI9npJc0t6+64tKqAD3CVaHkc<br/>VwR5JXrle2vHdik2af2AO3JZsobtTO0dMSA5zPdN4CCERPLAEaACtCQOkE<br/>MqHATSyFcG+h0X2MitxV5XsWUaJe/dH/BNeljYrzKRF6y9V37PFBizSLAtE22<br/>62u0QPBRgILu6IL4j4jCtN54PauVkR48mw3JgsWszKXgHmSx/ok7Tu4gPcn-<br/>UI37c0vNZwDadMZ/1ZKLEkBOJtJIJevDsWslvcIKZAvoSmLu2B20hUM2uor1<br/>5GngylqcT5vYLmGpDL2k2PzUgFuLvbaOFzlri1c1czqyjy+JCbP/cl7TAOeGA7<br/>LtCY8DrAo8y5O15CcgUIZJddWLrqunDGpygscAaor050vG3/5A1C8YRMh2F<br/>86OuHWS+0HHqnJnmgrOICj/O/DISeRnHkr8juT1sBuwpFDd+wT0L/KzRN1L<br/>4OwOYCjkdgm7GgOI2eOnY9YvyD/RYjcMm11JFA1RwPCSQWhyPrZgcCQS<br/>0FLgLKZNZ1XNJkdqDBmb6CfyvXeGP76EH+EQ==<br/> END SSH2 PRIVATE KEY</li> </ul> |
| Back             | )isplay Sensitive Data as Plaintext                                                                                                    |

ステップ19:(オプション)ページ上部のSaveボタンをクリックして、スタートアップコン フィギュレーションファイルへの変更を保存します。

| Save cisco Language: E<br>Port Gigabit PoE Stackable Managed Switch                 |                |                                                 |  |  |
|-------------------------------------------------------------------------------------|----------------|-------------------------------------------------|--|--|
| SSH User Au                                                                         | thentication   |                                                 |  |  |
| Success. To permanently save the configuration, go to the File Operations page or o |                |                                                 |  |  |
| Global Configu                                                                      | uration        |                                                 |  |  |
| SSH User Authentication Method:  By Password By RSA Public Key By DSA Public Key    |                |                                                 |  |  |
| Credentials                                                                         |                |                                                 |  |  |
| 🗢 Username:                                                                         |                | ciscosbuser1 (0/70 characters used)             |  |  |
| Password:                                                                           |                | Encrypted ZxAO0kH/+qcTMT174xYqr                 |  |  |
|                                                                                     |                | O Plaintext (Default Password                   |  |  |
| Apply Cancel Restore Default Credentials Display Sensitive Data as Plaintext        |                |                                                 |  |  |
| SSH User Key Table                                                                  |                |                                                 |  |  |
| 📃 Кеу Туре                                                                          | Key Source     | Fingerprint                                     |  |  |
| RSA                                                                                 | User Defined   | 60:aa:27:3c:37:52:c2:a5:7c:d0:4a:a5:04:92:47:74 |  |  |
| DSA                                                                                 | Auto Generated | 1c:54:fe:25:98:fb:d2:1a:45:f5:47:cb:a8:00:be:eb |  |  |
| Generate                                                                            | Edit           | Delete Details                                  |  |  |

#### これで、管理対象スイッチでクライアントユーザの認証設定が完了しました。

翻訳について

シスコは世界中のユーザにそれぞれの言語でサポート コンテンツを提供するために、機械と人に よる翻訳を組み合わせて、本ドキュメントを翻訳しています。ただし、最高度の機械翻訳であっ ても、専門家による翻訳のような正確性は確保されません。シスコは、これら翻訳の正確性につ いて法的責任を負いません。原典である英語版(リンクからアクセス可能)もあわせて参照する ことを推奨します。